## How to submit an abstract

Step 1: Log in and click on "New submission"

| HOME                                                   | ABOUT                                | USER HOME | SEARCH | CURRENT CONFERENCES |          |  |   |  |                  |
|--------------------------------------------------------|--------------------------------------|-----------|--------|---------------------|----------|--|---|--|------------------|
| Home > MO                                              | Home > MOVIC & RASD 2016 > User Home |           |        |                     |          |  |   |  |                  |
| User H                                                 | User Home                            |           |        |                     |          |  |   |  |                  |
| MOVIC &                                                | & RASD 201                           | 6         |        |                     |          |  |   |  | $\frown$         |
| » <u>Author</u>                                        | ount                                 |           |        |                     | 0 Active |  |   |  | [New Submission] |
| * <u>Edit My</u><br>* <u>Change</u><br>* <u>Log Ou</u> | <u>/ Profile</u><br>e My Password    |           |        |                     |          |  | r |  |                  |

Step 2: Choose a Track (a conference topic) and "Save and Continue"

| HOME ABOUT USER HOME SEARCH CURRENT CONFERENCES                                                                                                    |  |  |  |  |  |
|----------------------------------------------------------------------------------------------------|--|--|--|--|--|
| Home > User > Author > Submissions > New Submission                                                                                                    |  |  |  |  |  |
| Step 1. Starting the Submission                                                                                                    |  |  |  |  |  |
| 1. START 2. ENTER METADATA<br>Encountering difficulties? Contact <u>MoV/C2016 &amp; RASD2016 Secretariat</u> for assistance.                                                                                                    |  |  |  |  |  |
| Conference Track                                                                                                    |  |  |  |  |  |
| Select the appropriate track for this submission (see <u>Track Policies</u> ).                                                                                                    |  |  |  |  |  |
| Track* Active vibration control and smart structures                                                                                                    |  |  |  |  |  |
| Copyright Notice PUBLICATION LICENCE FOR OPEN ACCESS PROCEEDINGS PAPERS. IOP Conference Series operates a publishing licence, under which authors retain copyright of their papers and they no longer need to sign and submit copyright assignment forms. Any author who wishes to publish in IOP Conference Series must agree to the terms of the licence and by submitting a paper for publication it is assumed all authors of the paper agree, in full, to the terms of the licence. The licence terms and conditions are available onling. |  |  |  |  |  |
| Comments for Conference Director                                                                                                    |  |  |  |  |  |
| Enter text (optional)                                                                                                    |  |  |  |  |  |
| Save and continue Cancel                                                                                                    |  |  |  |  |  |
| = Denotes required field                                                                                                    |  |  |  |  |  |

Step 3: Insert Authors, Title and Abstract.

| Home > User > Author > Submissions > New Submission  Step 2. Entering the Submission's Metadata START 2. ENTER METADATA  Authors  First name*  Donald  Middle name Last name*  Duck Email*  erustiphiligmail.com URL  Affiliation  IsvR  (Your institution, e.g., "Simon Fraser University")  Country  Bo datament (E.g., department and rank)  Add Autor                                                                                                    |                                                     |                                                    |  |  |  |  |  |
|----------------------------------------------------------------------------------------------------|-----------------------------------------------------|----------------------------------------------------|--|--|--|--|--|
| Home > User > Author > Submission > New Submission   Step 2. Entering the Submission's Metadata     1. START 2. ENTER METADATA     Authors   First name*   Donald   Midle name   Last name*   Duck   Email*   Puck   Email*   Puck    (Your institution, e.g. 'Simon Fraser University')      Country   Bio statement   (!e.g., department and renk)     Addutor                                                                                                    | HOME ABOUT US                                       | BER HOME SEARCH CURRENT CONFERENCES                |  |  |  |  |  |
| Step 2. Entering the Submission's Metadata   1. START 2. ENTER NETADATA   Authors   First name*   Middle name   Last name*   Duck   Email*   erustighi@gmail.com   URL   Affiliation     IsvR   (Your institution, e.g. "Simon Fraser University")   Country     Bio statement   (E.g., department and rank)     Add Autor                                                                                                    | Home > User > Author > Submissions > New Submission |                                                    |  |  |  |  |  |
| Start 2. Entering the Submission's Metadata     1. START 2. Enter METADATA     Authors     First name*     Donald     Middle name     Last name*     Duck   Email*   erustighi@gmail.com     URL     Affiliation     IsvR     Vour institution, e.g. "Simon Fraser University")     Country     Bio statement   (E.g., department and rank)     Add Autor                                                                                                    |                                                     |                                                    |  |  |  |  |  |
| 1. START 2. ENTER METADATA     Authors     First name*     Donald     Middle name     Last name*     Duck   Emai*   erustighi@gmail.com     URL     Affiliation     ISVR     Vour institution, e.g. "Simon Fraser University")     Country     Bio statement   (E.g., department and rank)     Add Autor     Add Autor                                                                                                    | Step 2. Entering u                                  | ne Suomission's Metadata                           |  |  |  |  |  |
| Autors First name*  First name*  Duck  Email*  Duck  Email*  erustighi@gmail.com URL  Affliation  IsvR  (Your institution, e.g. "Simon Fraser University")  Country Bio statement (E.g., department and rank)  Add Autor                                                                                                    | 1. START 2. ENTER METADATA                          | A                                                  |  |  |  |  |  |
| Autors         First name*       Donald         Middle name                                                                                                    | Anthone                                             |                                                    |  |  |  |  |  |
| First Name* Donald   Middle name Duck   Email* Duck   Email* erustighi@gmail.com   URL ISVR   Affiliation ISVR   X Is Z I I I I I I I I I I I I I I I I I I I                                                                                                    | Autors                                              |                                                    |  |  |  |  |  |
| Mode name   Last name*   Duck   Email*   erustighj@gmail.com   URL   Affilation   ISVR   Variation   ISVR   Vour institution, e.g. "Simon Fraser University")   Country   Bio statement   (E.g., department and rank)     Add Autor                                                                                                    | First name*                                         | Donald                                             |  |  |  |  |  |
| Las Las Las Las Las Las Las Las Las Las                                                                                                    | Middle name                                         |                                                    |  |  |  |  |  |
| Linianition       erustighi@gmail.com         URL       IsvR         Affilation       IsvR         X<                                                                                                    | Last name"                                          | Duck                                               |  |  |  |  |  |
| Add Autor                                                                                                    | Email.                                              | erustighi@gmail.com                                |  |  |  |  |  |
| Add Autor                                                                                                    | ORL .                                               |                                                    |  |  |  |  |  |
| Country<br>Bio statement<br>(E.g., department and rank)<br>Add Autor                                                                                                    | Amilation                                           | ISVR                                               |  |  |  |  |  |
| Country Country Bio statement (F.g., department and rank) Add Autor Add Autor                                                                                                    |                                                     |                                                    |  |  |  |  |  |
| Country Country Bio statement (E.g., department and rank) Add Autor Add Autor                                                                                                    |                                                     |                                                    |  |  |  |  |  |
| Country Bio statement (E.g., department and rank) X IN ELL IN INTERVIEW INTERVIEW BIO statement (E.g., department and rank) X IN ELL IN INTERVIEW X IN ELL INTERVIEW Add Autor                                                                                                    |                                                     |                                                    |  |  |  |  |  |
| Country Country Bio statement (E.g., department and rank) K  Bio statement (E.g., department and rank) K  Bio statement K  Bio statement K  Bi  |                                                     | 👗 🗈 🏝   B 🗶 🗓 🗄 🏣   🖙 👾 🎯 🛲 💷 🌉                    |  |  |  |  |  |
| Country<br>Bio statement<br>(E.g., department and rank)<br>X Da 2   B I U := := := := : :::::::::::::::::::::                                                                                                    |                                                     | (Your institution, e.o. "Simon Fraser University") |  |  |  |  |  |
| Bio statament<br>(E.g., department and rank)<br>X 🕰 🔁 IB I II : E : E   ** * * * * * * * * * * * * * * *                                                                                                     | Country                                             |                                                    |  |  |  |  |  |
| (E.g., department and rank)<br>X the the field of the field of the fiel | Bio statement                                       |                                                    |  |  |  |  |  |
| χ 🖓 🖏   Β τ Ψ Ξ ξΞ   ∞ 🖉 @ νπ. 🗊 🖏                                                                                                    | (E.g., department and rank)                         |                                                    |  |  |  |  |  |
| χ 🕼 🖏   Β τ Ψ Ξ ξΞ   ∞ 🖉 🖗 κπ. 🗊 🖏                                                                                                    |                                                     |                                                    |  |  |  |  |  |
| 🐰 🦓 🖏   B 🗶 <u>U</u> : 🚍 ! 🗄   🕬 🛞 🕪 🕬 🕬 🖬 🕼 🦓                                                                                                    |                                                     |                                                    |  |  |  |  |  |
| Add Author                                                                                                    |                                                     | 🗶 🗈 🎘   B 🗶 II := i=   🖘 🥸 🖗 mm. 🗊 🧟               |  |  |  |  |  |
| Add Author                                                                                                    |                                                     |                                                    |  |  |  |  |  |
|                                                                                                    | Add Author                                          |                                                    |  |  |  |  |  |

| Title and Abstract                         |                                                              |  |  |  |  |
|--------------------------------------------|--------------------------------------------------------------|--|--|--|--|
| Title*                                     | Trial 1                                                      |  |  |  |  |
| Abstract*                                  | Trial 1 Abstract.                                            |  |  |  |  |
|                                            |                                                              |  |  |  |  |
|                                            |                                                              |  |  |  |  |
|                                            |                                                              |  |  |  |  |
|                                            |                                                              |  |  |  |  |
|                                            |                                                              |  |  |  |  |
|                                            |                                                              |  |  |  |  |
|                                            |                                                              |  |  |  |  |
|                                            | 👗 🔩 🔀   B 🗶 🗓 🗄 🏣 🔤 🖗 🖗 Hima 🗐 🌺                             |  |  |  |  |
| Indexing                                   |                                                              |  |  |  |  |
| Language                                   | en                                                           |  |  |  |  |
|                                            | English=en; French=fr; Spanish=es. <u>Additional codes</u> . |  |  |  |  |
| a                                          |                                                              |  |  |  |  |
| Supporting Agencies                        |                                                              |  |  |  |  |
| Identify agencies that provided funding or | support for the work presented in this submission.           |  |  |  |  |
| Agencies                                   |                                                              |  |  |  |  |
| Save and continue Concel                   |                                                              |  |  |  |  |
| * Denotes required field                   |                                                              |  |  |  |  |

You can type your abstract manually or paste from an external programme. If you experience problems pasting your abstract from an external programme please try again using Firefox browser, or alternatively click the HTML editor button (HTML), paste the text into the HTML Source Editor popup and then click 'Update'.

| #TML Source Editor - Microsoft Internet Explorer provided by University of So |        |  |  |  |  |
|-------------------------------------------------------------------------------|--------|--|--|--|--|
| HTML Source Editor Word wrap                                                  |        |  |  |  |  |
| Pasted Text.                                                                  | ^      |  |  |  |  |
|                                                                               | ~      |  |  |  |  |
| <                                                                             | >      |  |  |  |  |
| Update                                                                        | Cancel |  |  |  |  |

At the end of the submission, a confirmation screen is displayed.

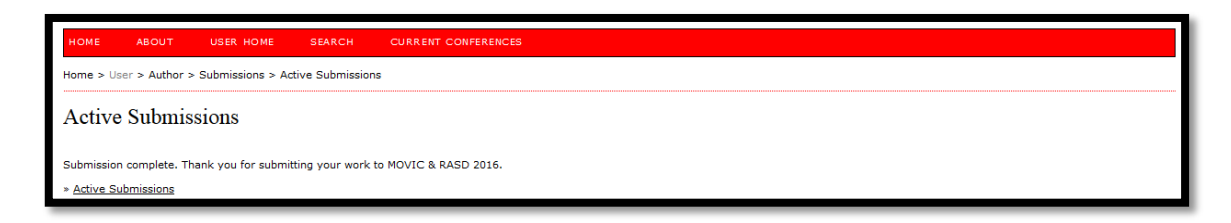

If you experience problems please contact the conference secretariat:

movicrasd2016@soton.ac.uk